University of Pittsburgh Student User Guide - ProjectConcert

### **Table of Contents**

- 1. Login Instructions (slides 3-7)
- 2. Finding forms in Portfolio > Program Docs (slides 8-12)
- 3. Upload your completed forms in Information > Documents (slides 13 & 14)

ProjectConcert
1. Login Instructions

### ProjectConcert

### Web-based

- Nothing to install or download
- Utilizes Internet Explorer, Firefox, Safari, Chrome, tablets, and smartphones.

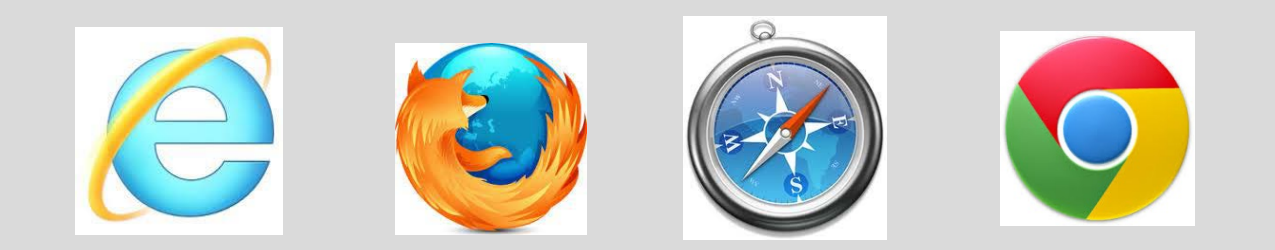

### University of Pittsburgh Log in instructions for ProjectConcert

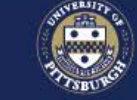

#### University of Pittsburgh

#### Pitt Passport

#### Username

Enter username

#### Password

Password

#### Submit 🔊

Forgot password? | O Need Help?

#### New Account Activation

#### Important Login Information

Before entering your University Computing Account credentials, verify that the URL for this page begins with: passport.pitt.edu. In the Safari browser, you may need to click or tap your address bar to view the URL.

Your credentials are your key to accessing online resources at Pitt. Never share them with anyone---for any reason.

You must completely exit your web browser when you are done accessing services that require authentication, otherwise your login will remain in effect.

## From "my.pitt.edu" go to "Academic Resources"

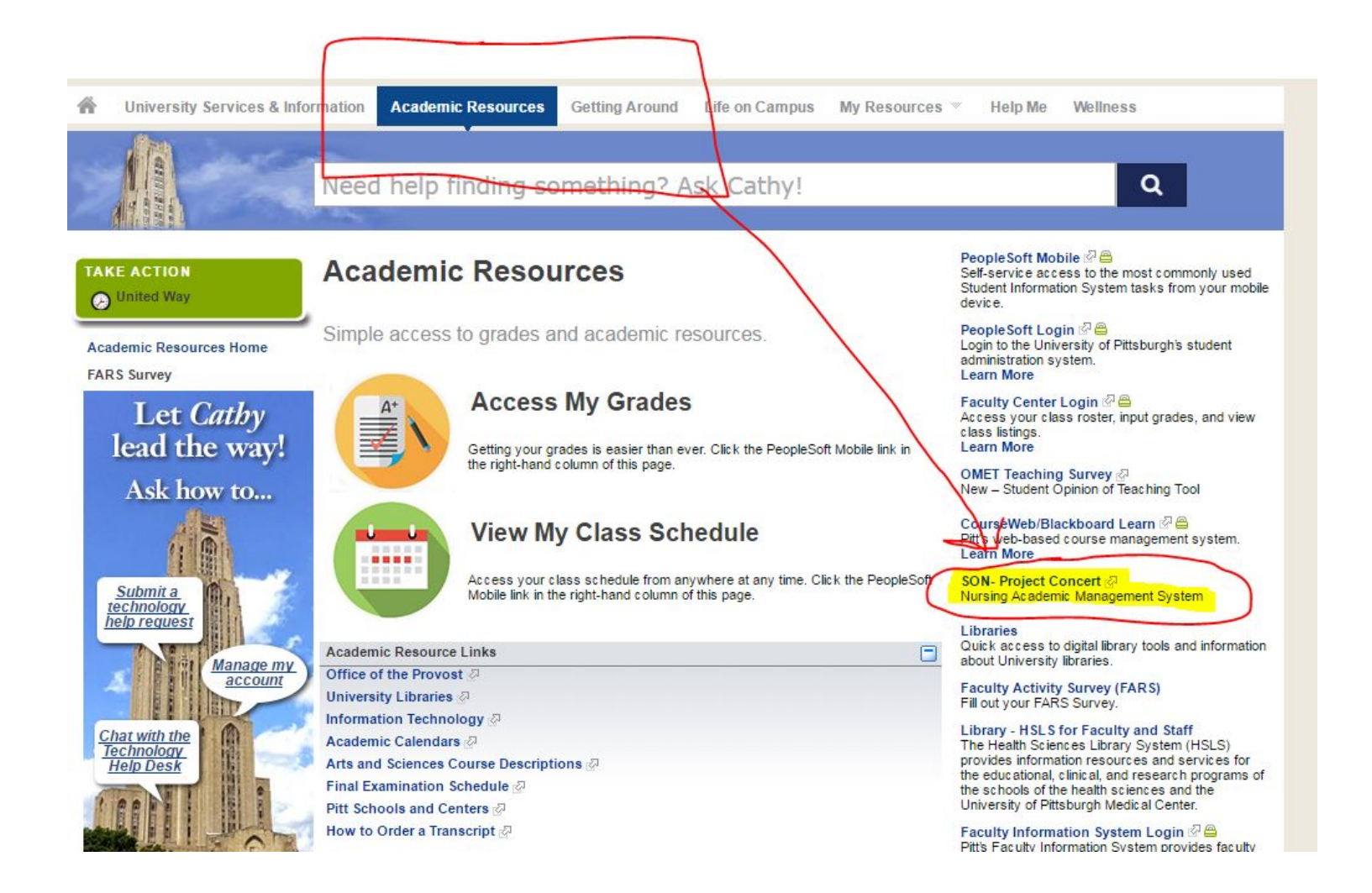

# You are in "ProjectConcert"

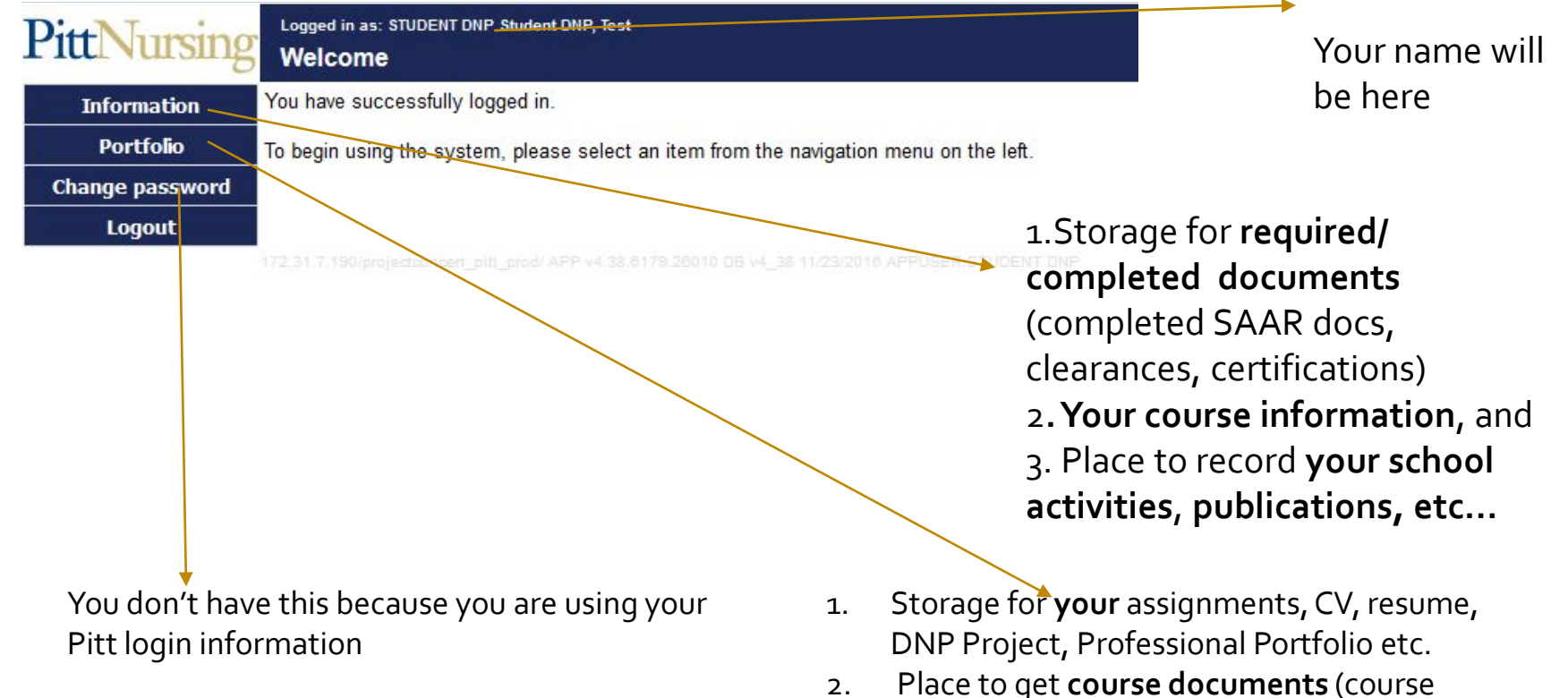

Place to get course documents (course syllabus) and program documents (copies of SAAR forms to fill out)

# 2. Portfolio (Click on *Portfolio* on left side of screen)

Find SAAR documents that need to be completed- in 'Program Docs'

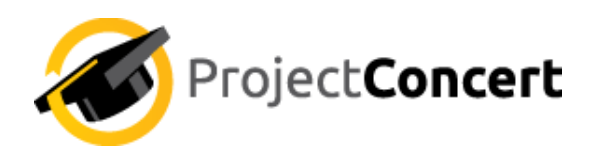

## Click on 'Portfolio' and the 'Program Docs'

| <b>PittNursing</b>              | Logg<br>Pro                                | ed in a:<br>O <b>gran</b>                       | s: STUDENT DNP Student DNP, Test<br>n Documents |            |                                        |                                                                                                    |             |  |  |  |
|---------------------------------|--------------------------------------------|-------------------------------------------------|-------------------------------------------------|------------|----------------------------------------|----------------------------------------------------------------------------------------------------|-------------|--|--|--|
| Information                     | Program: PNURS - NURCNS-DNP - DNPAGCN-SP 🔻 |                                                 |                                                 |            |                                        |                                                                                                    |             |  |  |  |
| Portfolio                       | Document Type 🔺 刘                          |                                                 |                                                 |            |                                        |                                                                                                    |             |  |  |  |
| Program Docs<br>Change passwory |                                            |                                                 | Document Type 🔺                                 | Date       | Title                                  | Comment                                                                                                    |             |  |  |  |
|                                 | •                                          | Document Type: DNP Final Project Guidelines (2) |                                                 |            |                                        |                                                                                                    |             |  |  |  |
| Logout                          |                                            | 1 DNP Final Project Guidelines                  |                                                 | 12/15/2016 | DNP Final Project Guidelines Fall 2016 | Attached are the directions for the DNP<br>Project and the Forms 1-3. These directions<br>are for students enrolled Fall 2016 and<br>later.                                                                                                    | <u>View</u> |  |  |  |
|                                 |                                            | 2                                               | 2 DNP Final Project Guidelines 11/23/2016       |            | DNP Guidelines 2012-2016               | Attached are the DNP Final Project<br>guidelines and Forms 1-3 for students who<br>enrolled between 2012 and Spring Term<br>2016. The new DNP Project guidelines were<br>adopted Fall 2016. If you chose to stay with<br>the older DNP Final Project guideline,<br>attached here are the directions. |             |  |  |  |
|                                 | *                                          | Document Type: SAAR Documents (2)               |                                                 |            |                                        |                                                                                                    |             |  |  |  |
|                                 |                                            | 3                                               | SAAR Documents                                  | 12/15/2016 | Flu Shot Exemption (Form 2 of 2)       | If you are not receiving a flu shot, this form<br>must be completed with Form 1. After<br>completion, scan documents and upload<br>them in information tab -> documents.                                                                                                    | View        |  |  |  |
|                                 |                                            | 4                                               | SAAR Documents                                  | 12/15/2016 | Flu Shot Verification (Form 1 of 2)    | Download this form. When getting a flu<br>shot, complete this form. Then, scan form<br>and re-upload form in information tab -><br>documents.                                                                                                    | View        |  |  |  |

#### **Category Names**

## In 'Program Docs'

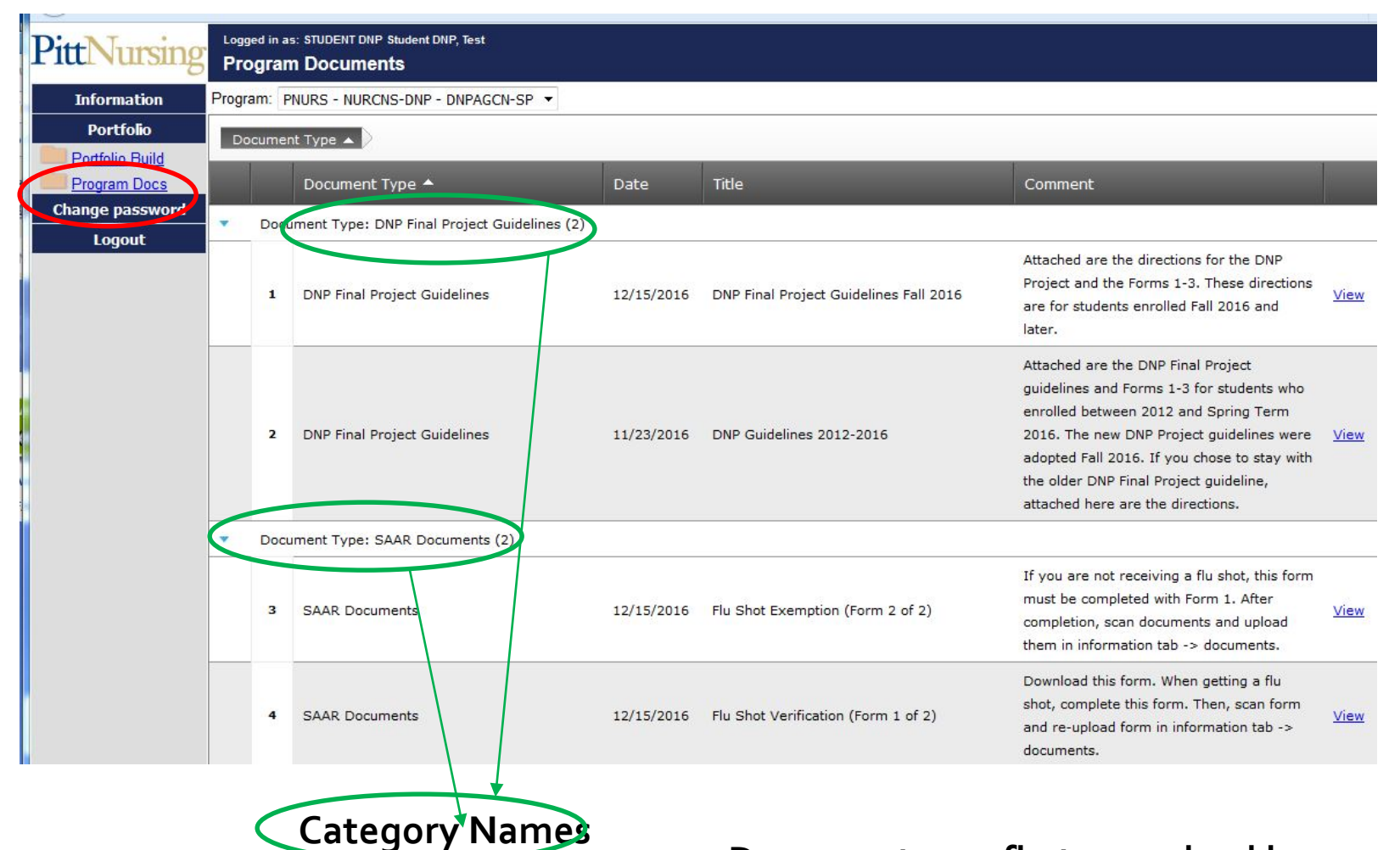

Documents are first organized by

## In 'Program Doc'

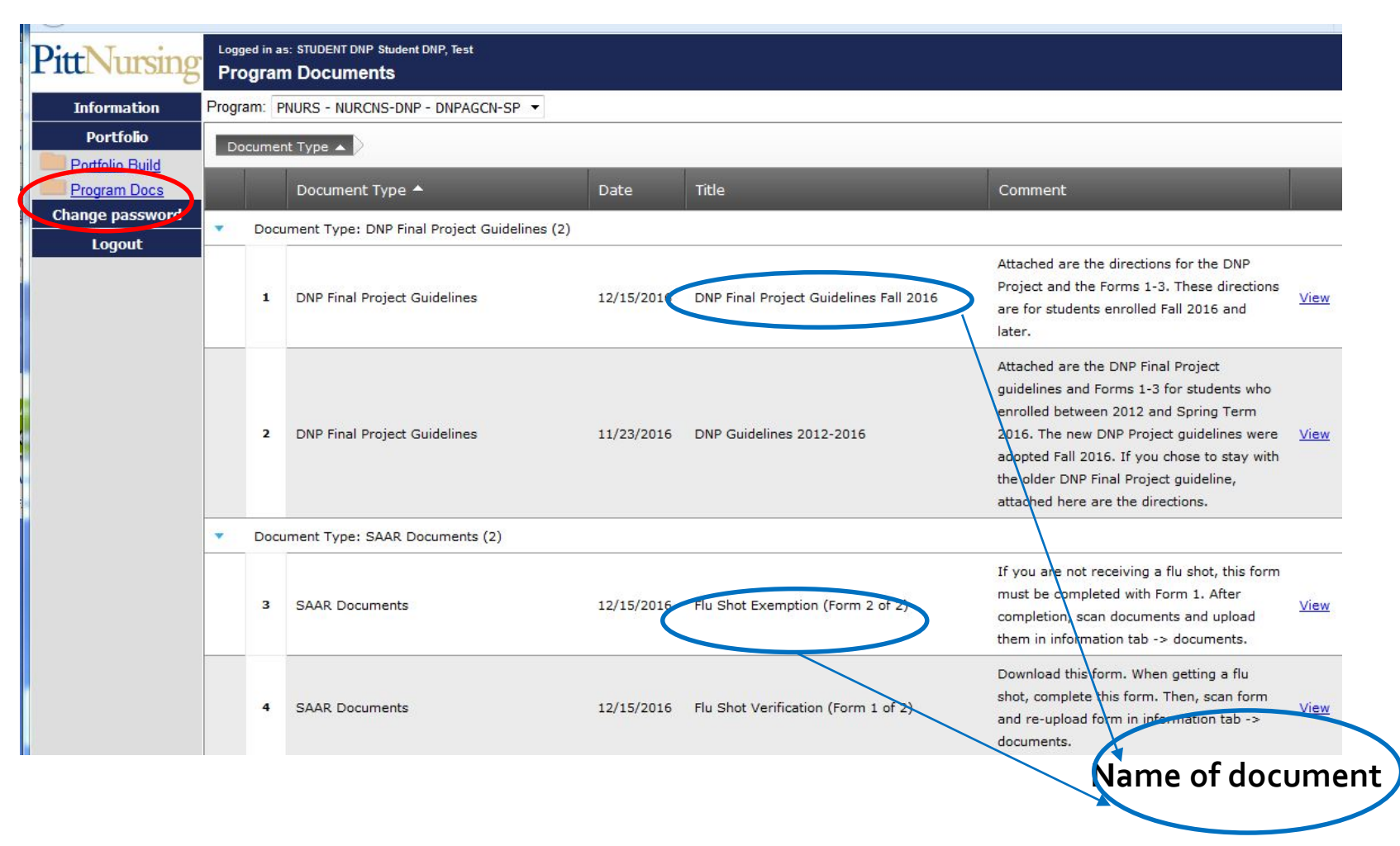

Look for the document you need to download

# Click on "view" to get document

| Portfolio                 | Document Type A |                                   |                                                                  |            |                                                                                                    |                                                                                                    |  |  |  |
|---------------------------|-----------------|-----------------------------------|------------------------------------------------------------------|------------|----------------------------------------------------------------------------------------------------|----------------------------------------------------------------------------------------------------|--|--|--|
| Program Doos              |                 |                                   | Document Type 🔺                                                  | Date       | Title                                                                                                    | Comment                                                                                                    |  |  |  |
| Change password<br>Logout | •               | Docu                              | ument Type: DNP Final Project Guidelines (2)                     |            |                                                                                                    |                                                                                                    |  |  |  |
|                           |                 | 1                                 | DNP Final Project Guidelines                                     | 12/15/2016 | DNP Final Project Guidelines Fall 2016                                                                                                    | Attached are the directions for the DNP<br>Project and the Forms 1-3. These directions<br>are for students enrolled Fall 2016 and<br>later.                              |  |  |  |
|                           |                 | 2                                 | DNP Final Project Guidelines 11/23/2016 DNP Guidelines 2012-2016 |            | Attached are the DNP Final Project<br>guidelines and Forms 1-3 for students who<br>enrolled between 2012 and Spring Term<br>2016. The new DNP Project guidelines were<br>adopted Fall 2016. If you chose to stay with<br>the older DNP Final Project guideline,<br>attached here are the directions. |                                                                                                    |  |  |  |
|                           |                 | Document Type: SAAR Documents (2) |                                                                  |            |                                                                                                    |                                                                                                    |  |  |  |
|                           |                 | 3                                 | SAAR Documents                                                   | 12/15/2016 | Flu Shot Exemption (Form 2 of 2)                                                                                                    | If you are not receiving a flu shot, this form<br>must be completed with Form 1. After<br>completion, scan documents and upload<br>them in information tab -> documents. |  |  |  |
|                           |                 | 4                                 | SAAR Documents                                                   | 12/15/2016 | Flu Shot Verification (Form 1 of 2)                                                                                                    | Download this form. When getting a flu<br>shot, complete this form. Then, scan form<br>and re-upload form in information tab -><br>documents.                            |  |  |  |

# 3. Information

(Click on Information on left side of screen)

Uploading and storing your documents

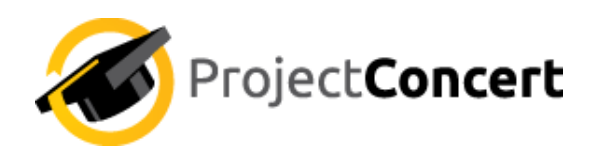

### Information

### **Uploading and Storing Documents**

| <b>PittNursing</b>                                                        | Support of the second second s |                                   |                                                           |                               |                 |                                                     |                             |                                                                                       | Select "              | t " <b>Document Tab"</b> then select " <b>Add Document"</b>                                                                                                    |  |  |  |
|---------------------------------------------------------------------------|----------------------------------------------------------------------------------------------------|-----------------------------------|-----------------------------------------------------------|-------------------------------|-----------------|-----------------------------------------------------|-----------------------------|---------------------------------------------------------------------------------------|-----------------------|----------------------------------------------------------------------------------------------------|--|--|--|
| Information<br>Information Edit<br>Portfolio<br>Change password<br>Logout | Name:<br>Student<br>Birthdat<br><sub>Updated:</sub>                                                                                                    | Test<br>t ID:<br>te:<br>11/16/201 | First                                                     | Middle<br>Advisor: Un<br>Age: | Student B       | Last                                                | Previous Last               | 2. Next you will select " <i>Type"</i> from a drop down list. Fill in Date and Title. |                       |                                                                                                    |  |  |  |
|                                                                           |                                                                                                    |                                   | Presentations<br>Clinical Experience<br>Clinical Requirem | s<br>ents                     | Res             | search Experiences<br>Incernational Ex<br>Documents | Court                       | 3.                                                                                    | the Adm               | eel free to make any " <b>Comments</b> " that maybe helpful for<br>ninistrative office.                                                                                                |  |  |  |
|                                                                           | Тур                                                                                                    | e 🔺                               | Туре                                                      | Date                          | Title           | Comment                                             | File                        | 4.                                                                                    | Final ste<br>then sel | p to select " <b>Browse"</b> to add document stored on your PC<br>lect " <b>Add Document"</b> .                                                                                        |  |  |  |
|                                                                           | -                                                                                                    | Type                              | Clearance FBI Crimin                                      | al Background (               | Check (1)       |                                                     |                             |                                                                                       |                       |                                                                                                    |  |  |  |
|                                                                           |                                                                                                    | 1                                 | Clearance_FBI<br>Criminal<br>Background Check             | 10/05/2016                    | Finger Printing |                                                     | FingerprintInstructio       | Student can v<br>only/Office can<br>view and edit                                     | riew<br>n Bowser, .   | Type: Flu Shot                                                                                                    |  |  |  |
|                                                                           | •                                                                                                    | Type:                             | Flu Shot (1)                                              |                               |                 |                                                     |                             |                                                                                       |                       | Date:                                                                                                    |  |  |  |
|                                                                           |                                                                                                    | 2                                 | Flu Shot                                                  | 10/06/2016                    | Flu Shot        |                                                     | Flu SHot Form<br>page 1.pdf | Student can v<br>only/Office can<br>view and edit                                     | riew<br>n Bowser, .   | Title:                                                                                                    |  |  |  |
|                                                                           |                                                                                                    |                                   | _                                                         |                               |                 |                                                     |                             |                                                                                       |                       | Comment:                                                                                                    |  |  |  |
| (                                                                         | Add I                                                                                                    | Docum                             | ent                                                       |                               |                 |                                                     |                             |                                                                                       |                       | Document:                                                                                                    |  |  |  |
|                                                                           |                                                                                                    |                                   |                                                           |                               |                 |                                                     |                             |                                                                                       |                       | Browse No file selected.<br>The maximum size for uploaded documents is SMB. If you attempt a larger upload, the server may<br>and you may lose any upsaved work<br>Add Document Cancel |  |  |  |